## CMISGo Module Timetables Look up

- Log in using your university credentials
- The default view is set to week however can be changed to day or month, in order to do this, hover over the 'Timetables' tab at the top of the screen and select the desired view

| • • • My Timetable       | Day<br>Week               |                             |                            |                      |
|--------------------------|---------------------------|-----------------------------|----------------------------|----------------------|
| Monday<br>26 August 2019 | Tuesday<br>27 August 2019 | Wednesday<br>28 August 2019 | Thursday<br>29 August 2019 | Month 30 August 2019 |
| 9лм                      |                           |                             |                            |                      |
|                          |                           |                             |                            |                      |
| 10лм                     |                           |                             |                            |                      |
| 11лн                     |                           |                             |                            |                      |
|                          |                           |                             |                            |                      |
| 12ru                     |                           |                             |                            |                      |
|                          |                           |                             |                            |                      |
| 1em                      |                           |                             |                            |                      |
| 2ru                      |                           |                             |                            |                      |
|                          |                           |                             |                            |                      |
| Зем                      |                           |                             |                            |                      |
|                          |                           |                             |                            |                      |

• If you are a member of staff, you will be able to search and view any module timetable that has been scheduled

|      |                            |                              |                                |                               | <u>o</u>                    |
|------|----------------------------|------------------------------|--------------------------------|-------------------------------|-----------------------------|
|      | Monday<br>9 September 2019 | Tuesday<br>10 September 2019 | Wednesday<br>11 September 2019 | Thursday<br>12 September 2019 | Friday<br>13 September 2019 |
| 2рм  |                            |                              |                                |                               |                             |
|      |                            |                              |                                |                               |                             |
| 1eu  |                            |                              |                                |                               |                             |
|      |                            |                              |                                |                               |                             |
|      |                            |                              |                                |                               |                             |
| 2011 |                            |                              |                                |                               |                             |
|      |                            |                              |                                |                               |                             |
| 3ем  |                            |                              |                                |                               |                             |
|      |                            |                              |                                |                               |                             |
| 4eu  |                            |                              |                                |                               |                             |
|      |                            |                              |                                |                               |                             |
|      |                            |                              |                                |                               |                             |
| Бем  |                            |                              |                                |                               |                             |
|      |                            |                              |                                |                               |                             |
| бем  |                            |                              |                                |                               |                             |
|      |                            |                              |                                |                               |                             |
|      |                            |                              |                                |                               |                             |

Click the 'Toggle Timetable List' button on the right hand side of the screen as shown above. You will see an additional area appear on your screen as below.

| 000                  | My Timetable                                                                        |                                                                                         | 9 Sej                          | ptember 2019 - 13 September 2019 - V | Veek 3                      | •••              |
|----------------------|-------------------------------------------------------------------------------------|-----------------------------------------------------------------------------------------|--------------------------------|--------------------------------------|-----------------------------|------------------|
|                      | Monday<br>9 September 2019                                                          | Tuesday<br>10 September 2019                                                            | Wednesday<br>11 September 2019 | Thursday<br>12 September 2019        | Friday<br>13 September 2019 | V 🗌 My Timetable |
| 12m                  |                                                                                     |                                                                                         |                                |                                      |                             |                  |
| 104                  |                                                                                     |                                                                                         |                                |                                      |                             |                  |
| 2ни                  |                                                                                     |                                                                                         |                                |                                      |                             |                  |
| 3em                  |                                                                                     |                                                                                         |                                |                                      |                             |                  |
| 4em                  |                                                                                     |                                                                                         |                                |                                      |                             |                  |
| бем                  |                                                                                     |                                                                                         |                                |                                      |                             |                  |
| бем                  |                                                                                     |                                                                                         |                                |                                      |                             | Add              |
| Timeta<br>A© Advance | bled events last full update 4<br>ed 2013-2014 All Rights Reserved. Advanced is a t | COD am on 12 July 2019<br>rading name of Advanced Business Software and Solutions Limit | wê.                            |                                      |                             | cmisgo About     |

Clicking 'Add' will present you with a dialog box where you can add course, module or room timetables, making them viewable in the calendar view.

| Add timetable                          |        | ۲          |
|----------------------------------------|--------|------------|
|                                        | Course | odule Room |
| Select module                          |        |            |
| - Select a module to add its timetable |        | *          |
|                                        |        |            |
|                                        |        |            |
|                                        |        |            |
|                                        |        |            |
|                                        |        |            |
|                                        |        |            |
|                                        |        |            |
|                                        |        |            |
|                                        |        |            |
|                                        |        |            |
|                                        |        | DK Cancel  |

If you click on the module tab and then begin typing in a module code o module name, you will be presented with the different iterations we have in the system.

| elect module           - Select a module to add its timetable           6HR005           Social Responsibility (6HR005_UD1/SEM1)           Social Responsibility (6HR005_UM1/CRYRA)           Social Responsibility (6HR005_UM1/INYR)           Social Responsibility (6HR005_UM1/SEM1) | ect module Select a module to add its timetable  4R005 Cotal Responsibility ( <u>6HR005_UD1/SEM1)</u> Cotal Responsibility ( <u>6HR005_UM1/CRYRA)</u> Cotal Responsibility ( <u>6HR005_UM1/SEM1)</u> Cotal Responsibility ( <u>6HR005_UX1/SEM1)</u> Cotal Responsibility ( <u>6HR005_UX1/SEM1)</u> Cotal Responsibility ( <u>6HR005_UX1/SEM1)</u> Cotal Responsibility ( <u>6HR005_UX1/SEM1)</u> |                                                  | Course | Module F |
|----------------------------------------------------------------------------------------------------|----------------------------------------------------------------------------------------------------|--------------------------------------------------|--------|----------|
| Select a module to add its timetable  6HR005  Social Responsibility (6HR005_UD1/SEM1)  Social Responsibility (6HR005_UM1/CRYRA)  Social Responsibility (6HR005_UM1/INYR)  Social Responsibility (6HR005_UM1/SEM1)                                                                       | Select a module to add its timetable  AR005 Q botal Responsibility ( <u>GHR005_UD1/SEM1)</u> botal Responsibility ( <u>GHR005_UM1/CRYRA)</u> botal Responsibility ( <u>GHR005_UM1/INYR)</u> botal Responsibility ( <u>GHR005_UM1/SEM1)</u> botal Responsibility ( <u>GHR005_UX1/SEM1)</u> botal Responsibility ( <u>GHR005_UX1/SEM1)</u>                                                         | elect module                                     |        |          |
| 6HR005         Q           Social Responsibility (6HR005_UD1/SEM1)         Social Responsibility (6HR005_UM1/CRYRA)           Social Responsibility (6HR005_UM1/INYR)         Social Responsibility (6HR005_UM1/SEM1)                                                                   | IR005         Q           ocial Responsibility ( <u>6HR005_UD1/SEM1)</u> D           ocial Responsibility ( <u>6HR005_</u> UM1/CRYRA)         D           ocial Responsibility ( <u>6HR005_</u> UM1/INYR)         D           ocial Responsibility ( <u>6HR005_</u> UM1/SEM1)         D           ocial Responsibility ( <u>6HR005_</u> UX1/SEM1)         D                                      | Select a module to add its timetable             |        | *        |
| Social Responsibility ( <u>6HR005_</u> UD1/SEM1)<br>Social Responsibility ( <u>6HR005_</u> UM1/CRYRA)<br>Social Responsibility ( <u>6HR005_</u> UM1/INYR)<br>Social Responsibility ( <u>6HR005_</u> UM1/SEM1)                                                                           | ocial Responsibility ( <u>6HR005_UD1/SEM1)</u><br>ocial Responsibility ( <u>6HR005_</u> UM1/CRYRA)<br>ocial Responsibility ( <u>6HR005_</u> UM1/INYR)<br>ocial Responsibility ( <u>6HR005_</u> UM1/SEM1)<br>ocial Responsibility ( <u>6HR005_</u> UX1/SEM1)                                                                                                    | 6HR005                                           |        | Q        |
| Social Responsibility ( <u>6HR005_</u> UM1/CRYRA)<br>Social Responsibility ( <u>6HR005_</u> UM1/INYR)<br>Social Responsibility ( <u>6HR005_</u> UM1/SEM1)                                                                                                    | ocial Responsibility ( <u>6HR005_</u> UM1/CRYRA)<br>ocial Responsibility ( <u>6HR005_</u> UM1/INYR)<br>ocial Responsibility ( <u>6HR005_</u> UM1/SEM1)<br>ocial Responsibility ( <u>6HR005_</u> UX1/SEM1)                                                                                                    | Social Responsibility ( <u>6HR005_</u> UD1/SEM1) |        |          |
| Social Responsibility ( <u>6HR005_</u> UM1/INYR)<br>Social Responsibility ( <u>6HR005_</u> UM1/SEM1)                                                                                                    | ocial Responsibility ( <u>6HR005_</u> UM1/INYR)<br>ocial Responsibility ( <u>6HR005_</u> UM1/SEM1)<br>ocial Responsibility ( <u>6HR005_</u> UX1/SEM1)                                                                                                    | Social Responsibility (6HR005_UM1/CRYRA)         |        |          |
| Social Responsibility (6HR005_UM1/SEM1)                                                                                                    | ocial Responsibility ( <u>6HR005_</u> UM1/SEM1)<br>ocial Responsibility ( <u>6HR005_</u> UX1/SEM1)                                                                                                    | Social Responsibility (6HR005_UM1/INYR)          |        |          |
|                                                                                                    | ocial Responsibility ( <u>6HR005_</u> UX1/SEM1)                                                                                                    | Social Responsibility (6HR005_UM1/SEM1)          |        |          |
| Social Responsibility ( <u>6HR005_</u> UX1/SEM1)                                                                                                    |                                                                                                    | Social Responsibility (6HR005_UX1/SEM1)          |        |          |
|                                                                                                    |                                                                                                    |                                                  |        |          |

Click the iteration for which timetable you want to view and click 'Ok'.

| Monday<br>9 September 2019 | Tuesday<br>10 September 2019 | Wednesday<br>11 September 2019 | Thursday<br>12 September 2019 | Friday<br>13 September 2019 | My Timetable                         |
|----------------------------|------------------------------|--------------------------------|-------------------------------|-----------------------------|--------------------------------------|
|                            |                              |                                |                               |                             | ■ BABM 1 ■<br>■ BABM 2 ■<br>BABM 2 ■ |
|                            |                              |                                |                               |                             |                                      |
|                            |                              |                                |                               |                             | -                                    |
|                            |                              |                                |                               |                             |                                      |
|                            |                              |                                |                               |                             |                                      |
|                            |                              |                                |                               |                             |                                      |
|                            |                              |                                |                               |                             |                                      |
|                            |                              |                                |                               |                             | -                                    |
|                            |                              |                                |                               |                             |                                      |
|                            |                              |                                |                               |                             |                                      |
|                            |                              |                                |                               |                             |                                      |
|                            |                              |                                |                               |                             |                                      |
|                            |                              |                                |                               |                             |                                      |
|                            |                              |                                |                               |                             |                                      |
|                            |                              |                                |                               |                             |                                      |
|                            |                              |                                |                               |                             |                                      |
|                            |                              |                                |                               |                             | _                                    |

You will then see the module added to the list on the right hand side.

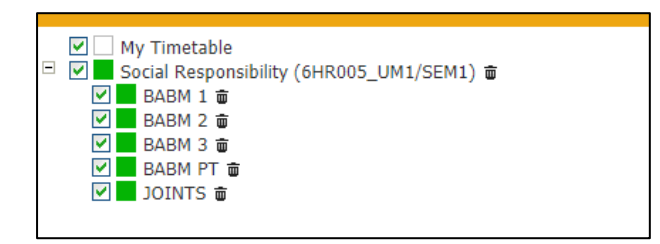

You can see the tick boxes allow you to select what it is from the module that you see. The module that we have chosen appears to have been split into five 'groups'.

- Three groups for general BABM
- One section for PT (part time)
- One section for Joints

What we need to do next is find activity on the calendar for this module.

Looking across the top of the page you can see the below.

| 000 | Aultiple Timetables        |                              | 9                              | September 2019 - 13 September 2019 - | Week 3                      |                                                          | •• • |
|-----|----------------------------|------------------------------|--------------------------------|--------------------------------------|-----------------------------|----------------------------------------------------------|------|
|     | Monday<br>9 September 2019 | Tuesday<br>10 September 2019 | Wednesday<br>11 September 2019 | Thursday<br>12 September 2019        | Friday<br>13 September 2019 | My Timetable     Social Responsibility (6HR005_UM1/SEM1) |      |

The default view is weekly.

The three buttons on the left allow you to:

- Go back one week
- Jump to a specific week
- Go forward one week

If we now navigate to when teaching is set to take place for this module ( $w/c 30^{th}$  September) we can see some activity appear on the timetable as shown below.

| Monday<br>30 September 2019 | Tuesday<br>1 October 2019 | Wednesday<br>2 October 2019                                                       | Thursday<br>3 October 2019                       | Fis<br>4 Octob                       | iday<br>ber 2019       | W My Timetable        |  |
|-----------------------------|---------------------------|-----------------------------------------------------------------------------------|--------------------------------------------------|--------------------------------------|------------------------|-----------------------|--|
|                             |                           |                                                                                   |                                                  |                                      |                        | BABM 1 0              |  |
|                             |                           |                                                                                   |                                                  |                                      |                        | BABM 3 #<br>BABM PT # |  |
|                             |                           |                                                                                   |                                                  |                                      |                        | DODNTS @              |  |
|                             |                           |                                                                                   | 6HR005_UM1 Social Responsibility                 |                                      |                        |                       |  |
|                             |                           |                                                                                   | Waterharpist, MU013: Node (38)<br>William Scartf |                                      |                        |                       |  |
|                             |                           |                                                                                   |                                                  |                                      |                        |                       |  |
|                             |                           |                                                                                   |                                                  |                                      |                        |                       |  |
|                             |                           |                                                                                   |                                                  |                                      |                        |                       |  |
|                             |                           |                                                                                   |                                                  |                                      |                        |                       |  |
|                             |                           |                                                                                   |                                                  |                                      |                        |                       |  |
|                             |                           |                                                                                   |                                                  |                                      |                        |                       |  |
|                             |                           |                                                                                   |                                                  | _                                    |                        |                       |  |
|                             |                           |                                                                                   |                                                  |                                      |                        |                       |  |
|                             |                           |                                                                                   |                                                  |                                      |                        |                       |  |
|                             |                           |                                                                                   |                                                  | 6HR005 UM1 Social                    |                        |                       |  |
|                             |                           |                                                                                   |                                                  | Responsibility<br>2:00 pm to 5:00 pm |                        |                       |  |
|                             |                           |                                                                                   |                                                  | (36)<br>Nicky Adams                  |                        |                       |  |
|                             |                           |                                                                                   |                                                  |                                      | 6HR005_UM1 Social      |                       |  |
|                             |                           |                                                                                   |                                                  |                                      | 3.00 pm to 6.00 pm     |                       |  |
|                             |                           |                                                                                   |                                                  |                                      | (38)<br>Kevin Willmore |                       |  |
|                             |                           |                                                                                   |                                                  |                                      |                        |                       |  |
|                             |                           |                                                                                   |                                                  |                                      |                        |                       |  |
|                             |                           |                                                                                   |                                                  |                                      |                        |                       |  |
|                             |                           | 6HR005_UM1 Social Responsibility                                                  |                                                  |                                      |                        |                       |  |
|                             |                           | 5:00 pm to 9:00 pm<br>Weiwerhampton, MU013: Node (36)<br>Trobeit, Malanman Dankie |                                                  |                                      |                        |                       |  |
|                             |                           | 2.500 biological bases                                                            |                                                  |                                      |                        |                       |  |
|                             |                           |                                                                                   |                                                  |                                      |                        |                       |  |
|                             |                           |                                                                                   |                                                  |                                      |                        |                       |  |
|                             |                           |                                                                                   |                                                  |                                      |                        | Add Same              |  |

\*the above view is zoomed out to show all information

As you can see, this module in particular has been scheduled for:

- An evening teaching slot on Wednesday (5pm 9pm)
- A morning slot on the Thursday (10am 1pm)
- Two different group slots on the Friday
  - o One 2pm 5pm
  - One 3pm 6pm

In this particular case you can also see what room the teaching is set to take place in as well as who is scheduled to deliver the session.

If you wanted to remove any modules from your view, you can do so by clicking the trash can icon next to the iteration you would like to remove.

If you want to save this module timetable so that you can come back and view it without having to search it again, select the 'Save' button.

| 0   |                             |                           |                                                                                                    |                            |                                                                                |                                                                                                   |                                                                                                    |                 |   |
|-----|-----------------------------|---------------------------|----------------------------------------------------------------------------------------------------|----------------------------|--------------------------------------------------------------------------------|---------------------------------------------------------------------------------------------------|----------------------------------------------------------------------------------------------------|-----------------|---|
|     | Monday<br>30 September 2019 | Tuesday<br>1 October 2019 | Wednesday<br>2 October 2019                                                                                         | Thursday<br>3 October 2019 | Fr<br>4 Octo                                                                   | iday<br>ber 2019                                                                                  | My Timetable     Social Responsibility (6HR                                                                               | 005_UM: 6EM1) 🗑 | 1 |
|     |                             |                           |                                                                                                    |                            |                                                                                |                                                                                                   | <ul> <li>✓ ■ BABM 1 ■</li> <li>✓ ■ BABM 2 ■</li> <li>✓ ■ BABM 3 ■</li> <li>✓ ■ BABM PT ■</li> <li>✓ ■ JOINTS ■</li> </ul> |                 |   |
| •   |                             |                           |                                                                                                    |                            |                                                                                |                                                                                                   |                                                                                                    |                 |   |
|     |                             |                           |                                                                                                    |                            |                                                                                |                                                                                                   |                                                                                                    |                 |   |
| P14 |                             |                           |                                                                                                    |                            | 6HR005_UM1<br>Social<br>Responsibility<br>2:00 pm to 5:00 pm<br>Wolverhampton, |                                                                                                   |                                                                                                    |                 |   |
| N   |                             |                           |                                                                                                    |                            | MU013: Node (36)<br>Nicky Adams                                                | 6HR005_UM1<br>Social<br>Responsibility<br>3.00 pm to 6.00 pm<br>Wolverhampton,<br>MU014.Note (36) |                                                                                                    |                 |   |
| H   |                             |                           |                                                                                                    |                            |                                                                                | Kevin Wilmore                                                                                     |                                                                                                    |                 |   |
| •   |                             |                           | 6HR005_UM1 Social Responsibility<br>5:00 pm to 9:00 pm<br>Wolverhampton, MU013: Node (36)<br>Zabäir Mohammed Bashir |                            |                                                                                |                                                                                                   | ana                                                                                                    | Sava            |   |

The timetable list on the right side of the page can be toggled meaning you can collapse and expand it as you please.

| Monday Tuesday 6<br>9 Aut 5 October 2020 6 October 2020 6<br>9 Aut 5 October 2020 6<br>9 Aut 5 October 2020 7<br>9 Aut 5 October 2020 7<br>9 Aut 5 October 2020 | 6HR005_UM1 Social Responsibility<br>Friday 9 October 2020<br>10:00 am to 1:00 pm<br>Seminar |              |
|----------------------------------------------------------------------------------------------------|---------------------------------------------------------------------------------------------|--------------|
| 10am Ni<br>36                                                                                                    | Nicky Adams<br>3667<br>BABM 1                                                               | 🗹 📕 JOINTS 🛎 |
| 11au<br>12bu                                                                                                    | View attendee details SMS messaging                                                         | Add Sam      |

Double clicking in the event will bring up the event information, this will also give the option to view students attached to the event. Modules divided into groups will only show students after student fitting is completed.

If you have any queries in relation to these timetables, or accessing CMISGo please contact timetable@wlv.ac.uk